#### Payment reminder

A Payment reminder application will help you to manage your Customer for reminding payment dues, as well as sending the ledger details, Outstanding Analysis, and Outstanding ageing to the client, so you don't need to remind the payment follow-ups with your clients and focus to improve your company efficiency.

Here are some of the benefits of Task Manager

- Auto Payment Reminder
- Send mail to multiple receiver with one time
- Send ledger details a attachment direct to the Busy Software

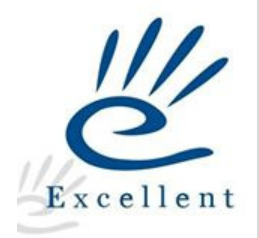

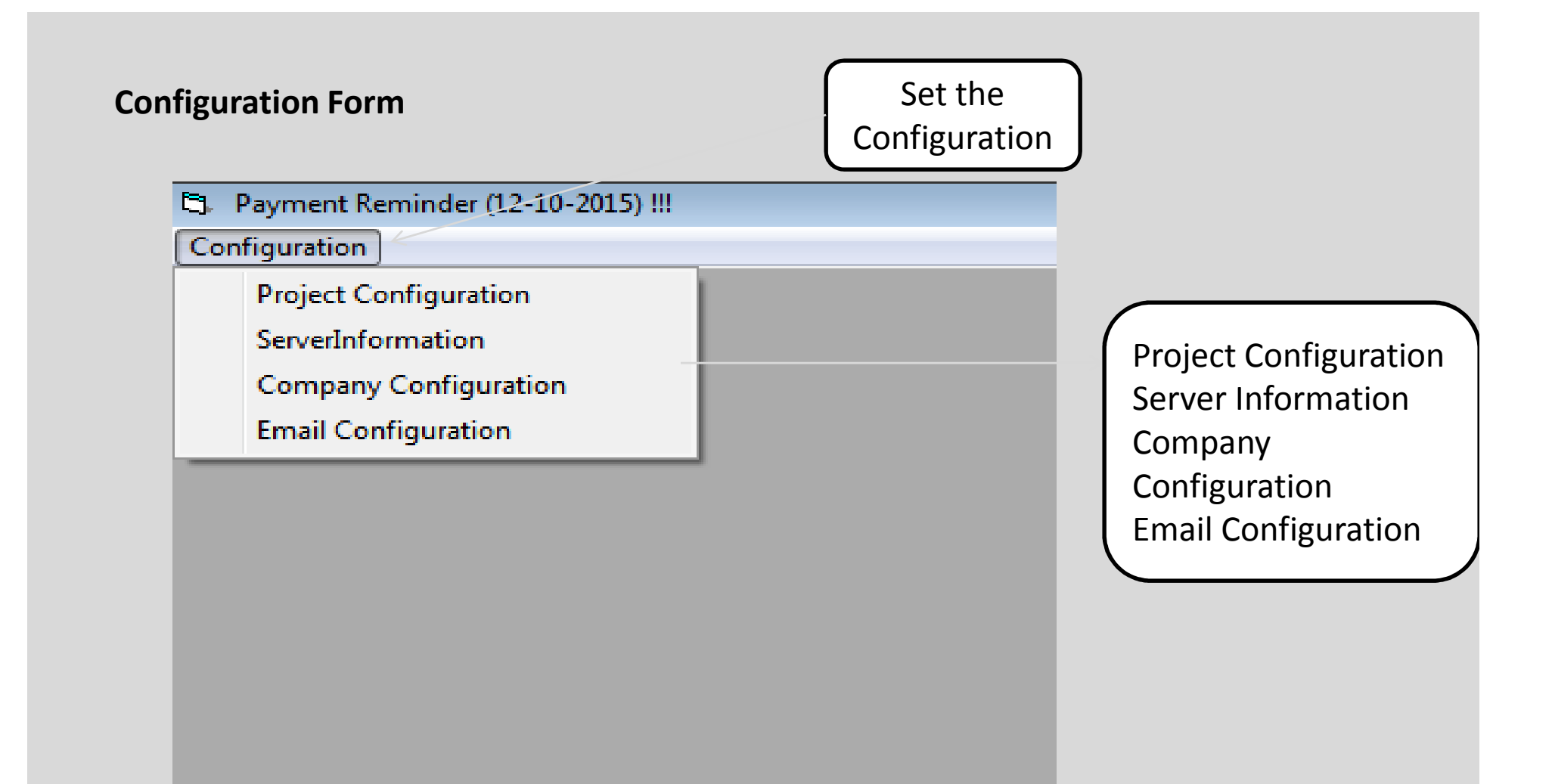

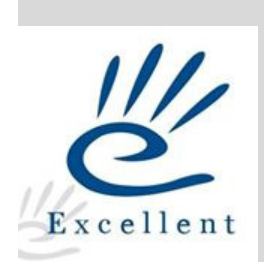

## **Project Configuration**

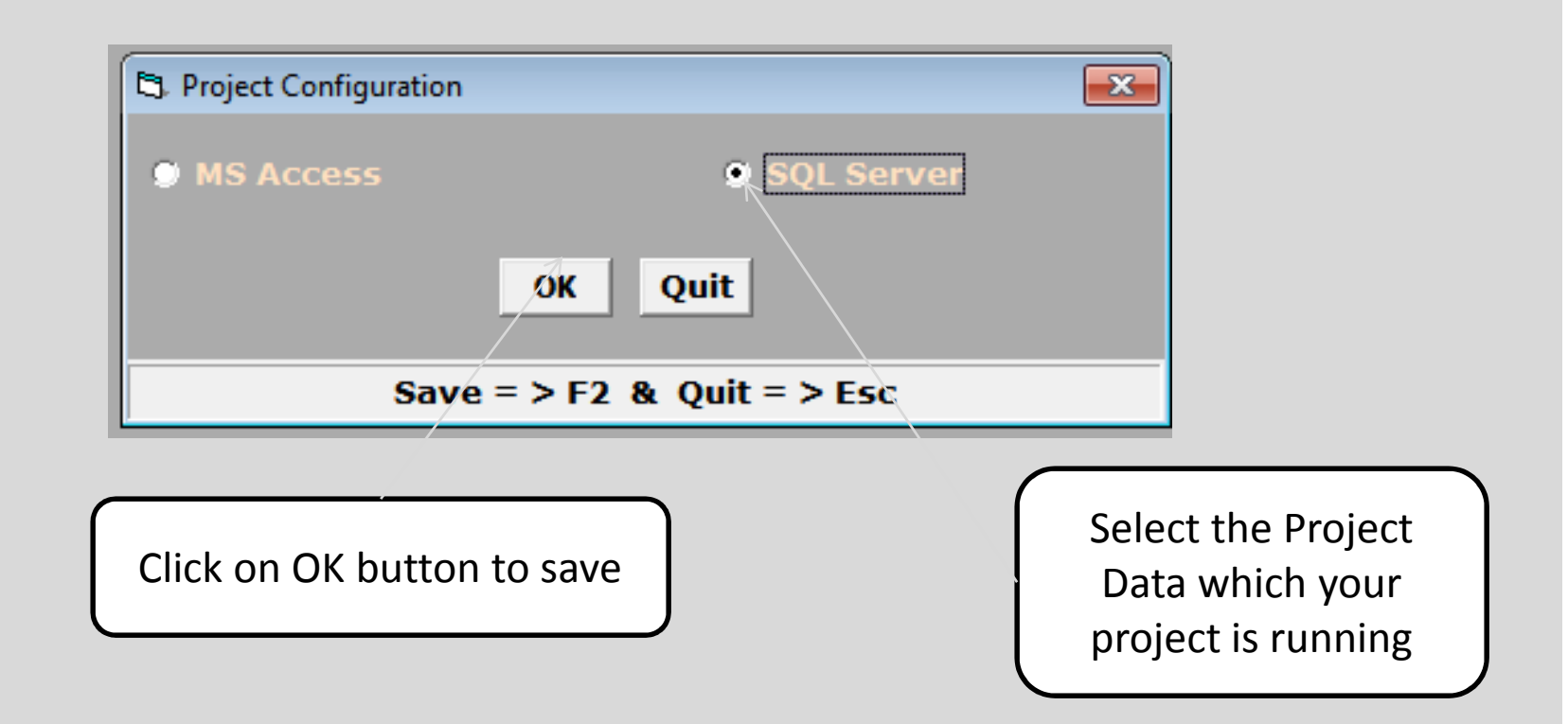

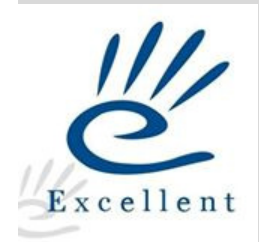

## **Server Information**

| 🖏 Server Information                        |                                      | <b>×</b>        |                                     |
|---------------------------------------------|--------------------------------------|-----------------|-------------------------------------|
| <u>Please S</u><br>Server Info<br>Busy Path | pecify the Server Info<br>C:\BusyWin | rmation         | Enter the Server Detail             |
| Server Name<br>User Id<br>Password          | Sony-pc<br>sa<br>****                |                 | Busy Path<br>Server Name<br>User ID |
|                                             | OK Cancel                            | >Quit, F2=>Done | Password                            |
| Click on OK                                 | button to save                       | )               |                                     |

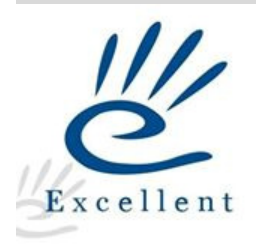

## **Company Configuration**

Excellent

| SNo   Company Name   Company Code   Y/N SuperUser   Password   *     1   Test   Comp0001   Image: a state in the state in the                                                                                                 |     |                     | <u>Company Config</u>         | uratio     |           |                               |
|----------------------------------------------------------------------------------------------------|-----|---------------------|-------------------------------|------------|-----------|-------------------------------|
| 1   Test   Comp0001   ☑ a   *     2   Excellent Softwares   Comp0002   ☑ a   *     3   Cheapticket   Comp0003   ☑   *     4   World of Fashion   Comp0003   ☑   *     5   DNS   Comp0005   ☑   All company which availa     6   Welcome Footwears   Comp0006   ☑   busy shown here enter t     7   123   Comp0007   ☑   It is it sourcing   Super User Name and     9   Belair (2014)   Comp0010   ☑   Password which compan     10   Chepticket   Comp0012   ☑   It is it sourcing   Comp0012     12   Abc Test   Comp0012   ☑   It want to link with the util     Save @uit                                                                                                    | SNo | Company Name        | Company Code                  | Y/N        | SuperUser | Password                      |
| 2   Excellent Softwares   Comp0002   Image: a state in the state in the state  | 1   | Test                | Comp0001                      | ⊡          | a         | *                             |
| 3   Cheapticket   Comp0003   Image: Comp0004   Image: Comp0005     4   World of Fashion   Comp0004   Image: Comp0005   Image: Comp0005     6   Welcome Footwears   Comp0006   Image: Comp0007   Image: Comp0007   Image: Comp0008   Image: Comp0009   Image: Comp0009   Image: Comp0009   Image: Comp0009   Image: Comp0009   Image: Comp0009   Image: Comp0009   Image: Comp0001   Image: Comp0010   Image: Comp0011   Image: Comp0012   Image: Comp0012                                                                                                    | 2   | Excellent Softwares | Comp0002                      | M          | a         | *                             |
| 4   World of Fashion   Comp0004   Image: Comp0005   All company which availate busy shown here enter to super User Name and password which company which availate busy shown here enter to super User Name and password which company which availate busy shown here enter to supassword which company which av              | 3   | Cheapticket         | Comp0003                      | <u> </u>   |           |                               |
| 5 DNS   Comp0005   Image: All Company which available busy shown here enter the super User Name and password which company to busy shown here enter the super User Name and password which company which the util     9 Belair   Comp0007   Image: All Company which available busy shown here enter the super User Name and password which company which company which company which available busy shown here enter the super User Name and password which company which company which company which available busy shown here enter the super User Name and password which company want to link with the util     Save Quit     Save Quit     Save = > F2 & Quit = > Esc     Click on SAVE button to save     the configuration                                                                                                    | 4   | World of Fashion    | Comp0004                      | <u> </u>   |           |                               |
| 6   Welcome Footwears   Comp0006   Image: Sector Sector Se | 5   | DNS                 | Comp0005                      | <u> </u>   |           | All company which available i |
| 7   123   Comp0007   Dusy shown here enter to Super User Name and Super User Name and Password which compan want to link with the util     9   Belair (2014)   Comp0010   Password which compan want to link with the util     12   Abc Test   Save   Quit     Save = > F2 & Quit = > Esc     Click on SAVE button to save     the configuration                                                                                                    | 6   | Welcome Footwears   | Comp0006                      | <u> </u>   |           | hugy chavy have anter the     |
| 8   Belair   Comp0008   Super User Name and     9   Belair (2014)   Comp0009   Password which compan     10   Chepticket   Comp0010   Password which compan     11   Gift Sourcing   Comp0012   Want to link with the util     Save   Quit   Save = > F2 & Quit = > Esc   Click on SAVE button to save     Click on SAVE button to save   the configuration   Click on Save                                                                                                    | 7   | 123                 | Comp0007                      |            |           | busy shown here enter the     |
| 9   Belair (2014)   Comp0009   Super User Name and     10   Chepticket   Comp0010   Password which compan     11   Gift Sourcing   Comp0012   want to link with the util     Save   Quit   Save = > F2 & Quit = > Esc   Click on SAVE button to save     Click on SAVE button to save   the configuration   the configuration                                                                                                    | 8   | Belair              | Comp0008                      |            |           |                               |
| 10   Chepticket   Comp0010   Password which compan     11   Gift Sourcing   Comp0012   Password which compan     12   Abc Test   Comp0012   want to link with the util     Save Quit     Save = > F2 & Quit = > Esc     Click on SAVE button to save     the configuration                                                                                                    | 9   | Belair (2014)       | Comp0009                      |            |           | Super User Name and           |
| 11 Gift Sourcing   Comp0011   PassWord Which company     12 Abc Test   Comp0012   PassWord Which company     Save   Quit   PassWord Which company     Save   Quit   Save     Save   Quit   Company     Save   Quit   Save     Click on SAVE button to save   Click on save                                                                                                    | 10  | Chepticket          | Comp0010                      |            |           |                               |
| 12 Abc Test Comp0012 want to link with the util   Save Quit   Save Quit   Save Save   Click on SAVE button to save   the configuration                                                                                                    | 11  | Gift Sourcing       | Comp0011                      |            |           | Password which company you    |
| Save Quit<br>Save => F2 & Quit => Esc<br>Click on SAVE button to save<br>the configuration                                                                                                    | 12  | Abc Test            | Comp0012                      |            |           |                               |
| Save = > F2 & Quit = > Esc<br>Click on SAVE button to save                                                                                                    |     |                     |                               | -          |           |                               |
| Click on SAVE button to save                                                                                                    |     |                     | Save = > F2 & Qu              | uit = ;    | > Esc     |                               |
|                                                                                                    |     | Click on S<br>the   | AVE button t<br>configuration | :o sa<br>1 | ave       |                               |

## **Email Configuration**

| 🕄 Payment Reminde | er (12-10-2015) !!!         |                                |
|-------------------|-----------------------------|--------------------------------|
| Email Configurat  | ion                         |                                |
| Sender E-mail     | amit@excellentsoftwares.com |                                |
| Password          | ***                         |                                |
|                   | anil@excellentsoftwares.com | Enter the sender Email Details |
| SMTP Server       |                             | and SMTP server details here   |
| SMTP Port         |                             |                                |
|                   | Ν                           |                                |
|                   | Save Quit                   |                                |
|                   | Esc => Quit & F2 => Save    |                                |
| Click o           | on SAVE button to save      |                                |
|                   | the configuration           |                                |
|                   |                             |                                |

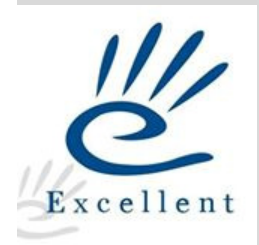

**Addon Configuration** 

Once you will configure the utility go to busy and login the company which you tag with the payment reminder utility.

Go to addon Payment Reminder

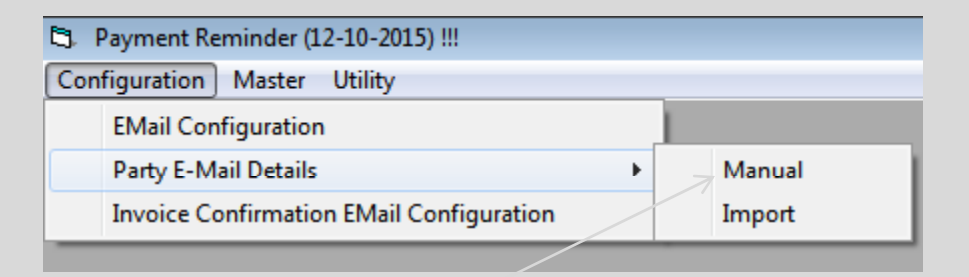

You can import the customer email id or type manually as per the ledger to send the payment reminder

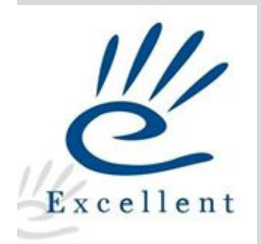

### **Invoice Configuration for Email**

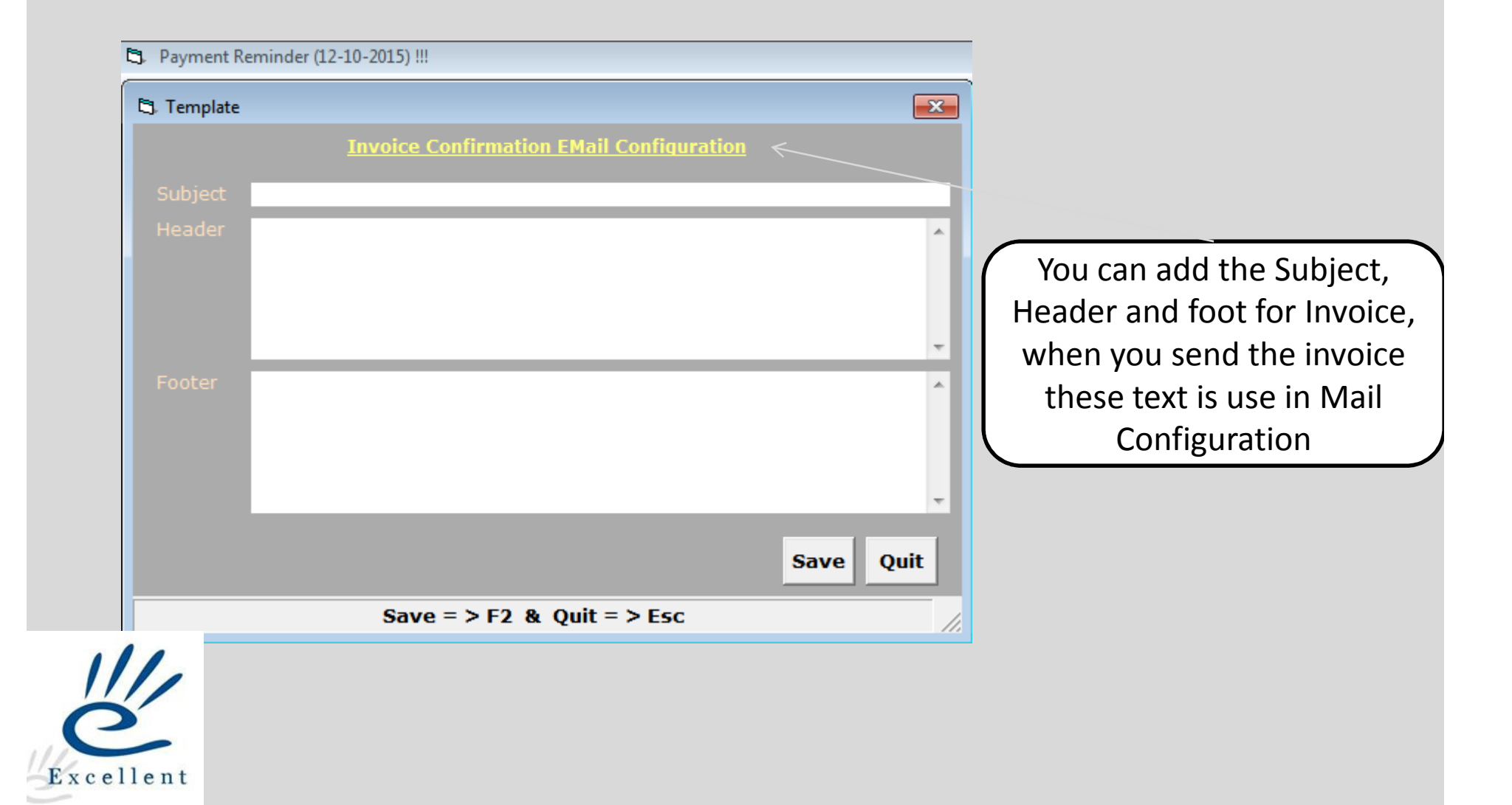

## **Template**

You have to create a template to send automatic mail to client

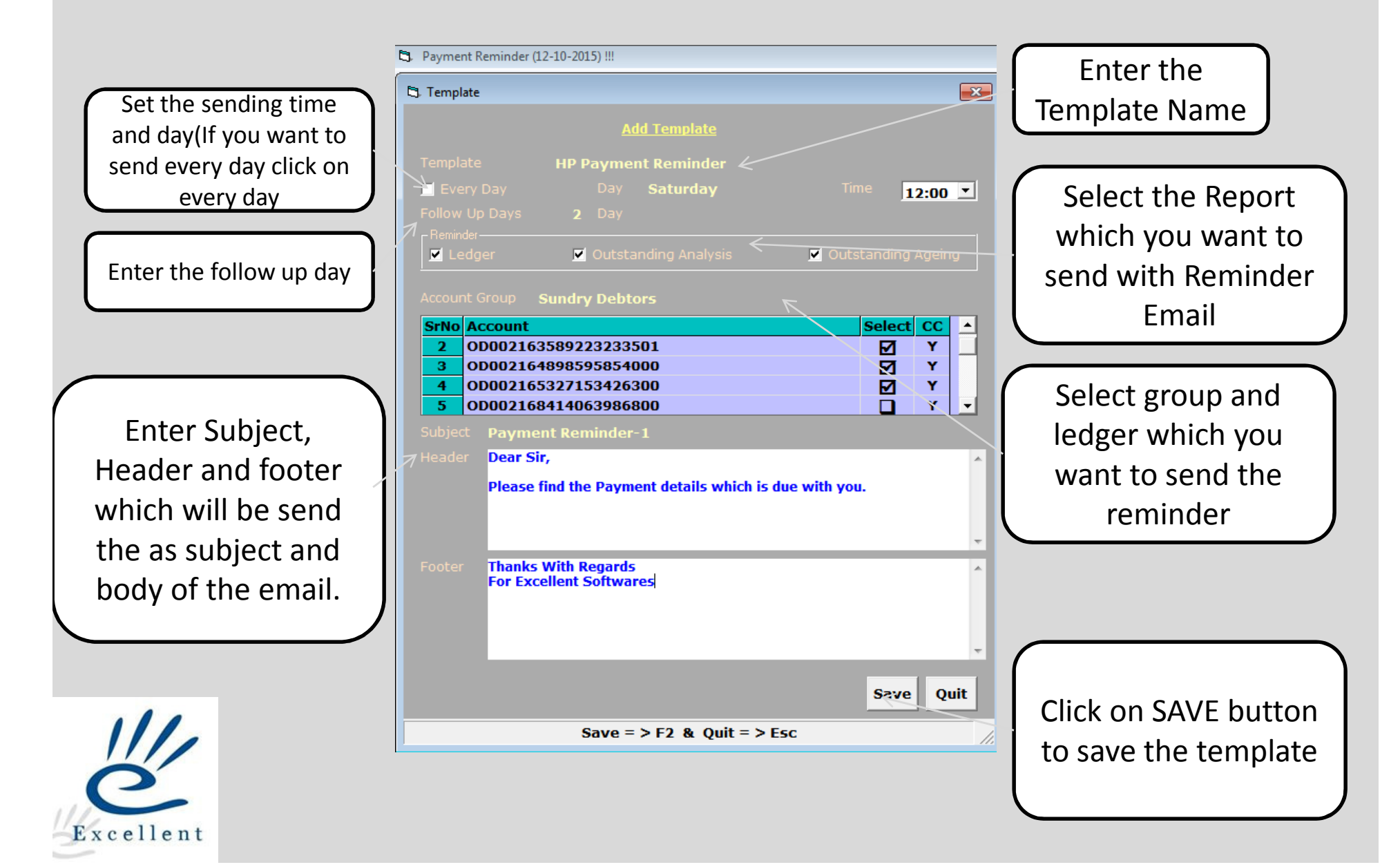

## <u>Utility</u>

You can also send the Invoice to your client as attachment. Go to Utility and Click on Invoice Confirmation

|                                                 | Account Name                    |
|-------------------------------------------------|---------------------------------|
| Invoice Confirmation Options !!!                |                                 |
| Account                                         |                                 |
| Starting Date 21/10/2015 Ending Date 21/10/2015 | Select Starting and<br>end Date |
| OK Quit                                         |                                 |
| OK = > F2 & Quit = > Esc                        | Click on OK button to           |
|                                                 | Send the Invoice                |
|                                                 | between start and               |
|                                                 | end date                        |

Enter the

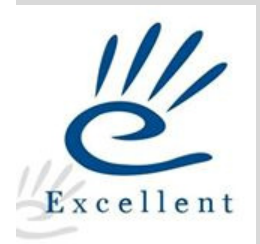

# **Thank You**

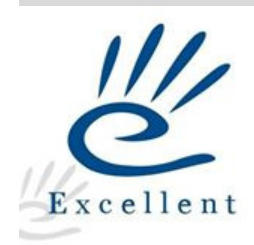